## **PERMIS DE CHASSER** COMMENT CRÉER SON COMPTE CHASSEUR ?

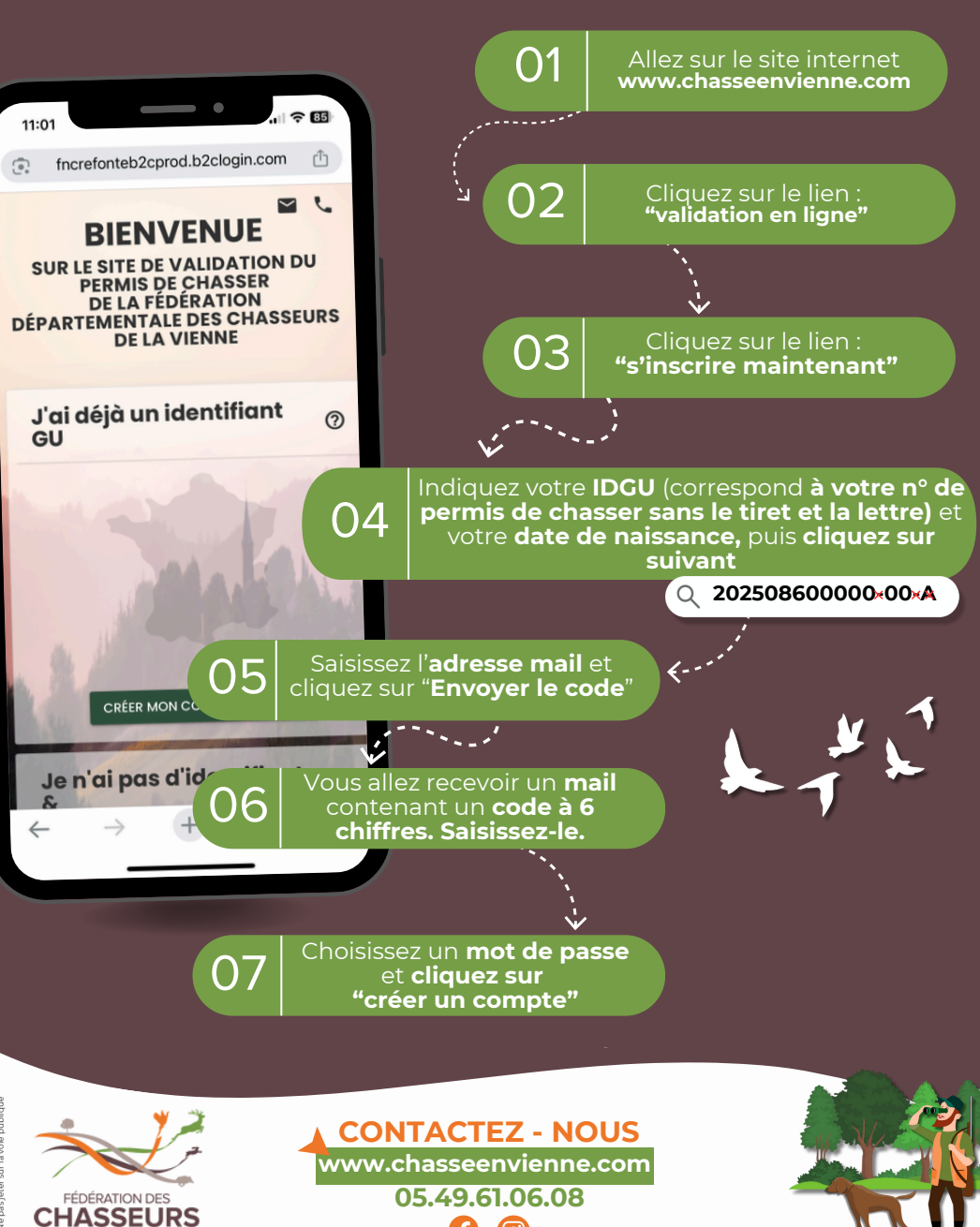

0

DE LA VIENNE